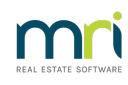

## Ð

# Receipting Unidentified Funds to a Single Trust Account in Strata Master

When you run a single trust account for multiple Strata Plans/Owners Corporations, hereon referred to as Plans, you may from time to time have a credit on the bank statement that cannot be verified as to which Lot and Plan to allocate the funds.

This article will show you where to record the funds so your bank reconciliation can be balanced and the funds be recorded as required in trust accounting.

### Navigate to the Receipting Screen

1, Click on the Receipt icon in the Icon toolbar.

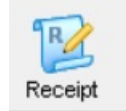

#### 2. Select the 'Trust Ledger' tab

| Ľ | Keceipting            |                                     |  | × |
|---|-----------------------|-------------------------------------|--|---|
| 6 |                       |                                     |  |   |
| r | Leve or Owner Invoice | Other Receipt to Owners Corporation |  |   |

## Enter the Receipting Screen Details

3. Select Trust ledger account as 'Unidentified Money' from the drop down list. Refer screenshot example below.

4. Enter the amount as on the bank statement, and in Payer field enter any details that are on the Bank Statement, whether numbers or letters. Refer screenshot example below.

5. Complete the description, tick the 'Banked' box and Charge fees if required by your office policy.

| P Passinting                                                            |                                                    |              |  |  |  |
|-------------------------------------------------------------------------|----------------------------------------------------|--------------|--|--|--|
| Receipting into bank account: Rockend Strata Management - General Trust |                                                    |              |  |  |  |
| Levy or Owner Invoice                                                   | Other Receipt to Owners Corporation                | Trust Ledger |  |  |  |
| Trust ledger account to credit                                          | ified Money 👻                                      |              |  |  |  |
|                                                                         |                                                    |              |  |  |  |
|                                                                         |                                                    |              |  |  |  |
|                                                                         |                                                    |              |  |  |  |
|                                                                         |                                                    |              |  |  |  |
|                                                                         |                                                    |              |  |  |  |
|                                                                         |                                                    |              |  |  |  |
| Total amount 1,430.00 Payer                                             | Iris Jones "levy payment"                          | Banked       |  |  |  |
| Description                                                             | Name not recognised and amount does not correspond | 27/01/2023 V |  |  |  |
| Cheque details<br>Cheque amount Cheque no                               | Drawer                                             |              |  |  |  |
| Bank                                                                    | Branch                                             | BSB ·        |  |  |  |

6. Click the Process button or print and process if you prefer.

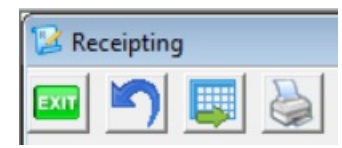

## **Check Your Reports**

7. It is important to check that the transaction has saved. You could check that your Bank Reconciliation now balances.

8. Alternatively or in addition, click on Form Reports icon.

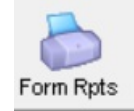

#### 8. Select Trust Account Receipts

|                              | _               |        |
|------------------------------|-----------------|--------|
| 🛅 Strata Roll                | Strata Mgt Rpts | Report |
| o Trust Account Cashflow     | Banking Rpts    | Report |
| o Trust Account Payments     | Trust Ledger    | Report |
| Trust Account Receipts       | Trust Ledger    | Report |
| o Trust Ledger Account       | Trust Ledger    | Report |
| 🛅 Trust Ledger Journal       | Trust Ledger    | Report |
| o Trust Ledger Transactions  | Trust Ledger    | Report |
| 🛅 Trust Ledger Trial Balance | Trust Ledger    | Report |
| 🛅 Unpresented Withdrawals    | Banking Rpts    | Report |
| oVoting Register             | Strata Mgt Rpts | Report |
|                              |                 |        |

9. Enter the date range and click ok to preview.

| Report Parameters for Trust Account Receipts | ×          |
|----------------------------------------------|------------|
| Start date 01/12/2022                        | $\bigcirc$ |
| End date 27/01/2028                          |            |
| Display skipped payments                     |            |
| OK Cancel                                    |            |
|                                              |            |

10. The report opens and you can view your transaction showing in the list.

|         |            |      |     | <b>-i</b>                 | Trust Accou | unt Receipts                                          |        |                    |            |
|---------|------------|------|-----|---------------------------|-------------|-------------------------------------------------------|--------|--------------------|------------|
|         |            |      |     |                           | Start date: | 01/12/2022                                            |        |                    |            |
|         |            |      |     |                           | End date:   | 27/01/2023                                            |        |                    |            |
| Receipt | Date       | Plan | Lot | Payer                     |             | Description                                           | Method | Trust Account      | Amount     |
| 172     | 27/01/2023 | )    |     | lris Jones "levy payment" |             | Name not recognised and amount does not<br>correspond | Direct | Unidentified Money | 1,430.00   |
|         |            |      |     |                           |             |                                                       |        |                    | \$1,430.00 |

11. There is another report in the Formatted reports for Receipts. However if you have a single trust you will get a message that there are no transactions.

| Report Parameters for Receipts                                                                                                    |   | × |
|----------------------------------------------------------------------------------------------------|---|---|
| GST unregistered owners corporation selected<br>Enter Plan No. or Street Name or Body Corporate Name.                                                                                                    | ٩ |   |
| Strata Plan 7777<br>Oscar Academy<br>1 Oscar Street<br>ST LEONARDS NSW 2065                                                                                                    |   |   |
| Start date 27/01/2023 Image: mail of the start of the start of t |   |   |
| OK Cancel                                                                                                    |   |   |

| Receipt Report X             |  |  |  |  |
|------------------------------|--|--|--|--|
| Could not find any receipts! |  |  |  |  |
| ОК                           |  |  |  |  |

27/01/2023 7:02 pm AEDT